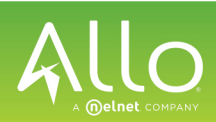

# **Other Features**

Note:

#### Using the Presence Key

The Presence key is used to access the contact information screens, which provide detailed information about a respective Busy Lamp Field (BLF) or Speed Dial contact.

- 1. On the Home Screen, press the **i** key.
- 2. Press a left softkey that is configured with BLF or Speed Dial functionality. The contact information screen will be displayed.

To switch to another contact, simply press the desired BLF or Speed Dial softkey.

3. Press the **Select** key to place a call using the contact's default phone number. If you would like to place a call to a different phone number attached to the contact (if applicable), highlight the desired phone number using the Up or Down navigation keys, and press the **Select** key.

#### Using the Directory

- 1. Press the 🛄 key to access the Directory.
- 2. Scroll through the list by pressing the Up or Down navigation keys or enter characters using the keypad to use the search feature.
- 3. When the desired entry is highlighted, press the Select key to place a call using the entry's default phone number. If you would like to place a call to a different phone number attached to the entry (if applicable), press the **Right** navigation key, highlight the desired phone number using the **Up** or **Down** navigation keys, and press the Select key.

#### Using the Callers List

- 1. Press the key to access the Callers List.
- 2. Scroll through the list by pressing the Up or Down navigation keys. If you would like to view additional entry details, press the Right navigation key.
- 3. Press the **Select** key to place a call to the respective entry.

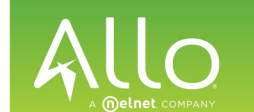

Mitel Model 6867i IP Phone **Quick Reference Guide** 

# **Getting Started**

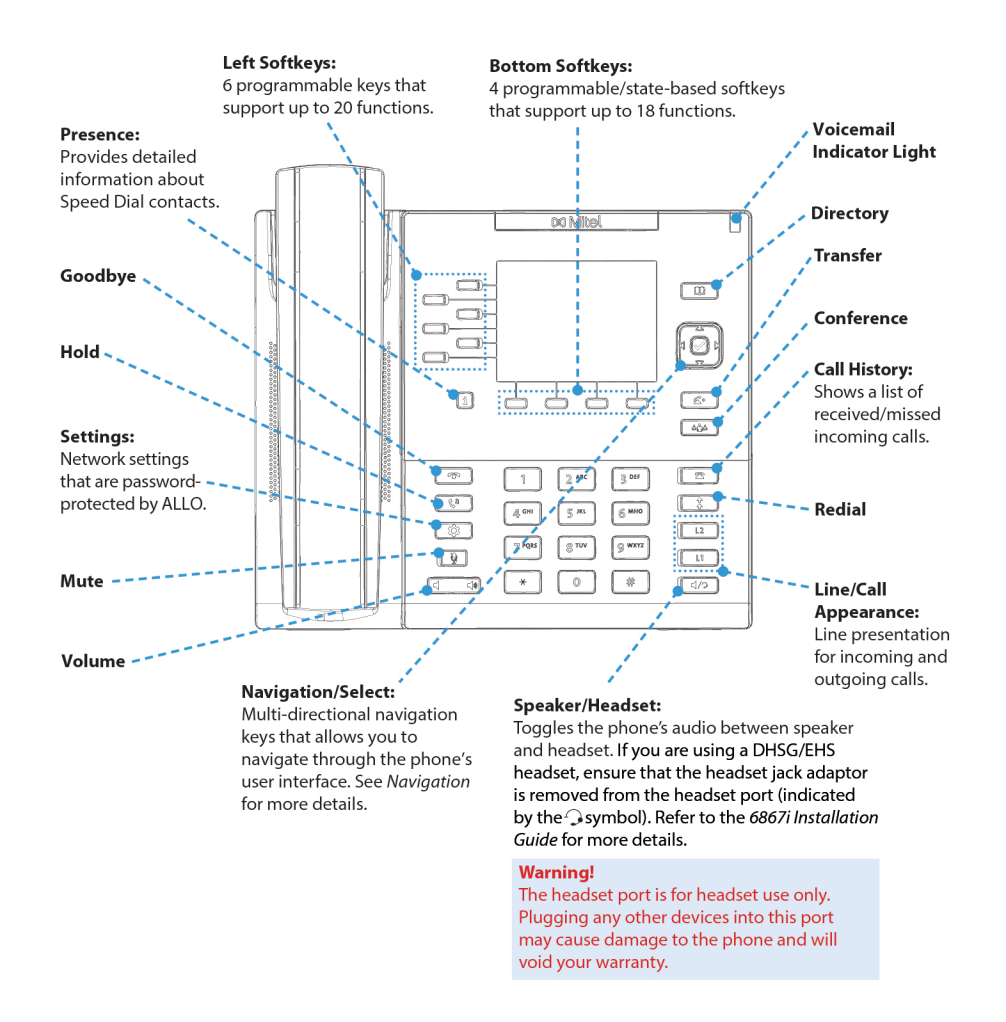

For more information, please refer to the 6867i IP Phone User Guide or watch the How-to-ALLO tutorial video at https://www.allocommunications.com/fags/#how-to-use-the-6867i-mitel-ip-phone

For more information, please refer to the 6867i IP Phone User Guide or watch the How-to-ALLO tutorial video at https://www.allocommunications.com/fags/#how-to-use-the-6867i-mitel-ip-phone

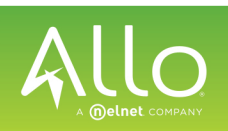

# **Basic Call Handling**

#### **Placing a Call**

- 1. Lift the handset, press a Line key, or press the √∽ key.
- 2. Dial the number from the keypad and press the Dial softkey.

#### Ending a Call

Place the handset on its cradle or press the 📪 key.

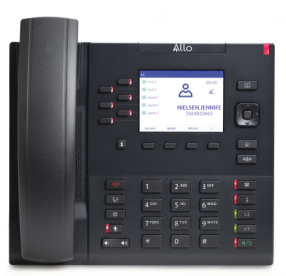

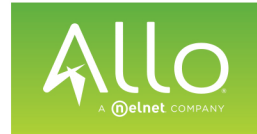

# **Advanced Call Handling**

The 6867i IP phone provides simple and convenient methods for transferring calls and establishing conference calls.

#### Note:

Transferring and conferencing can be initiated in both the Multi-View and Detailed-View Call Screens.

### **Call Transferring**

1. Ensure you are on active call with the party you wish to transfer.

#### **Answering a Call**

Lift the handset for handset operation or press the **Line** key or 4/9 key for handsfree operation.

#### Ignoring a Call

Press the **r** key or **Ignore** softkey when the phone is ringing to ignore the incoming call and (if configured) send the incoming call directly to voicemail.

#### Redialing

Press the 🚺 key once to access a list of recently dialed numbers. Use the **Up** and **Down** navigation keys to scroll through the entries and the **Select** key (or **Dial** softkey) to redial the selected number. Press the **‡** key twice to call the last dialed number.

#### Muting

Press the key to mute the handset, headset, or speakerphone. ۱

Holding and Resuming

1. To place a call on hold, press the key when connected to the call.

C'u 2. To resume the call, press the the line where the call is being held.

key again or press the Line key corresponding to

- key or the **Xfer** softkey. This places the current call on hold. 2. Press the
- 3. Dial the number or the party to whom you want to transfer the call.
- 4. Press the key or the **Xfer** softkey before the receiving party answers to perform a blind transfer.

#### OR

Wait until the party has answered and then press the 4 key or Xfer softkey, to complete the transfer.

#### 3-Way Conferencing

- 1. Ensure you are on active call with one of the parties with whom you wish to create a conference.
- 2. Press the key or **Conf** softkey. This places the current call on hold.
- 3. Dial the number of the other party or, if applicable, press the Line key where the other party is being held.
- 4. When the other party answers, press the key or **Conf** softkey again to complete the 3-way conference.

#### Note:

If the 3-way conference is successful, minimi icons will be displayed in the call status indicator area of both conference participants.

# A Delnet COMPANY

# **Navigation Pad**

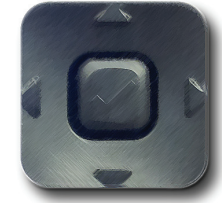

Navigation is easily performed using the navigation pad located to the right of the LCD screen. The **Left** and **Right** navigation keys are used to switch to the different screens, and the **Up** and **Down** keys are used to highlight and scroll through the different lines/calls on the respective screen. The figure below provides a visual representation of the different screens and the changes made when a navigation key is pressed.

The Detailed-View Call Screen is only accessible when at least one call is in a ringing or connected state. Moreover, the Multi-View Call Screen is only accessible when

# **User Interface Overview**

Note:

#### **Home Screen**

The Home Screen displays the date and time along with various important status messages. It is the default screen displayed when the phone is in a idle state.

more than one call is a ringing or connected state.

| 11          |     |          | 🛃 🛃         |
|-------------|-----|----------|-------------|
| – 🎆 Park 1  |     |          | 5315005214  |
| - Park 2    |     |          |             |
| - 🞆 Agent 1 |     |          | 8:54 am     |
| - Agent 2   |     |          | Tue Feb 12  |
| Agent 3     |     |          |             |
| -0          |     | 1        | Missed Call |
| Voicemail   | DND | Intercom | • 0         |

### **Call History Screen**

The Call History Screen allows you to easily view All, Missed, Outgoing, and Received calls. You can use the arrow pad to highlight and dial a caller of your choice.

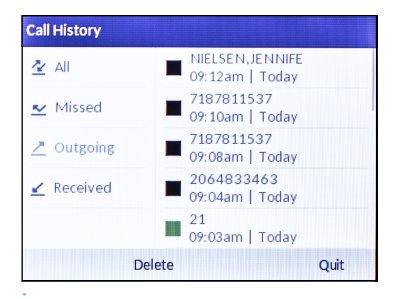

#### **Detailed-View Call Screen**

The Detailed-View Call Screen brings into focus all the information available for a specific call. It is the default screen displayed for all active point-to-point calls.

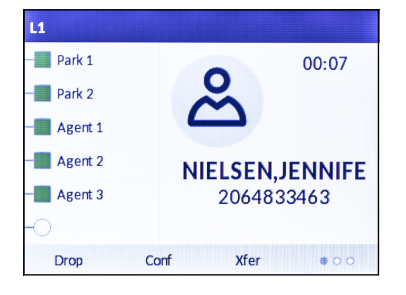

#### **Multi-View Call Screen**

The Multi-View Call Screen allows you to manage your calls more efficiently when you have more than one call in progress. It is particularly useful in transfer and conference scenarios. All pertinent information from the Detailed-View Call Screen is also available on the Multi-View Call Screen but information from two remote parties can be seen simultaneously.

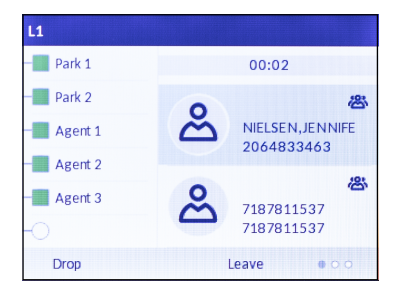